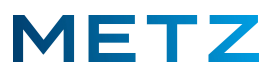

## Bildformat auswählen

Schalten Sie das TV-Gerät ein und in die Wiedergabe eines aktuell laufenden TV-Programms.

Drücken Sie die Taste [MENU] der Fernbedienung.

Am linken Bildschirmrand öffnet sich ein Menü mit mehreren Auswahlpunkten.

Der Menüpunkt "Bild" ist dabei vor-Ausgewählt und mit einem blauen Balken hinterlegt.

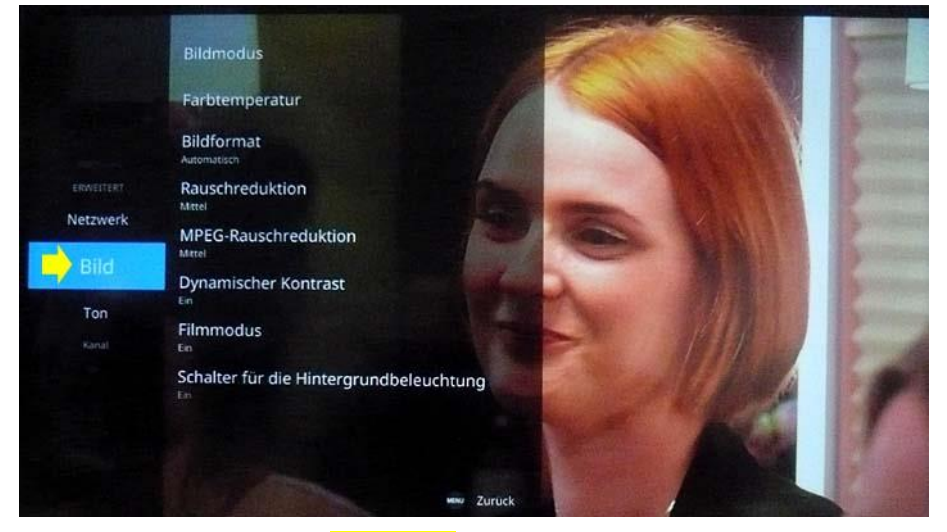

Drücken Sie die Pfeiltaste **RECHTS** bund wechseln Sie damit in das Menü <u>Bild</u>.

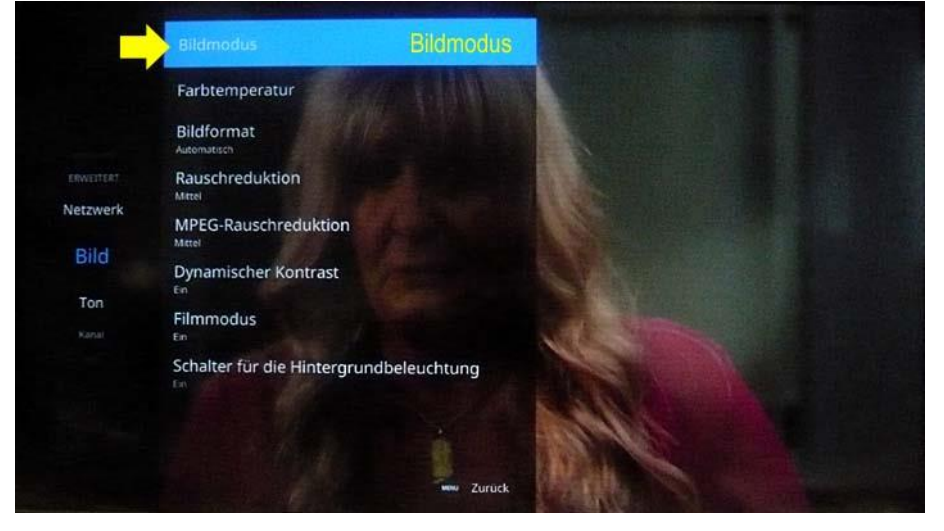

Der oberste Menüpunkt **"Bildmodus"** ist dabei vorausgewählt und wird mit einem blauen Balken hinterlegt.

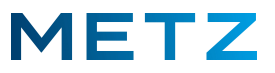

Drücken Sie die Pfeiltaste **RUNTER ▼** und wählen Sie den Menüpunkt **"Bildformat"** aus.

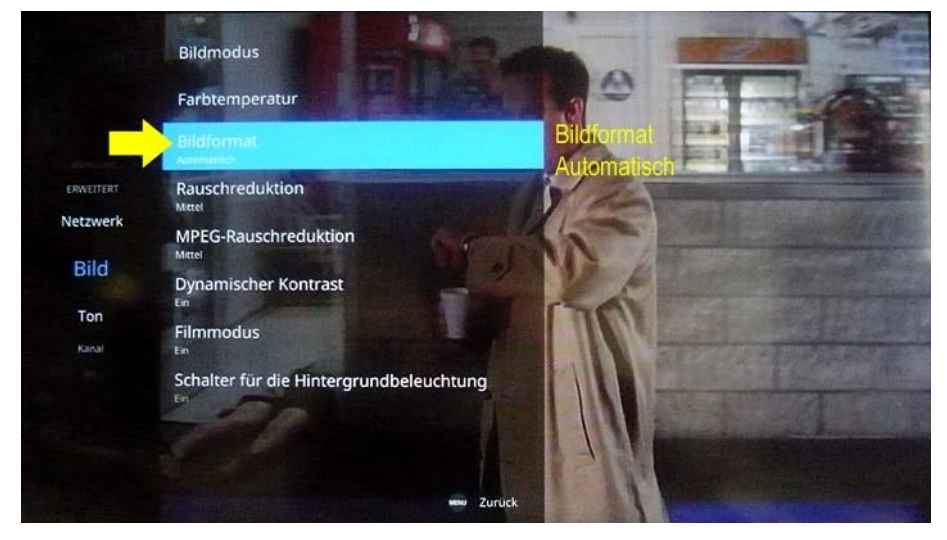

Der Menüpunkt "Bildformat" wird dabei mit einem blauen Balken hinterlegt.

Direkt unter dem Menüpunkt **"Bildformat"** wird die derzeit aktive Einstellung mit **"Automatisch"** angezeigt.

Drücken Sie die Taste **[OK]** um die Auswahl des Menüpunktes zu bestätigen und in das Menü **Bildformat** zu gelangen.

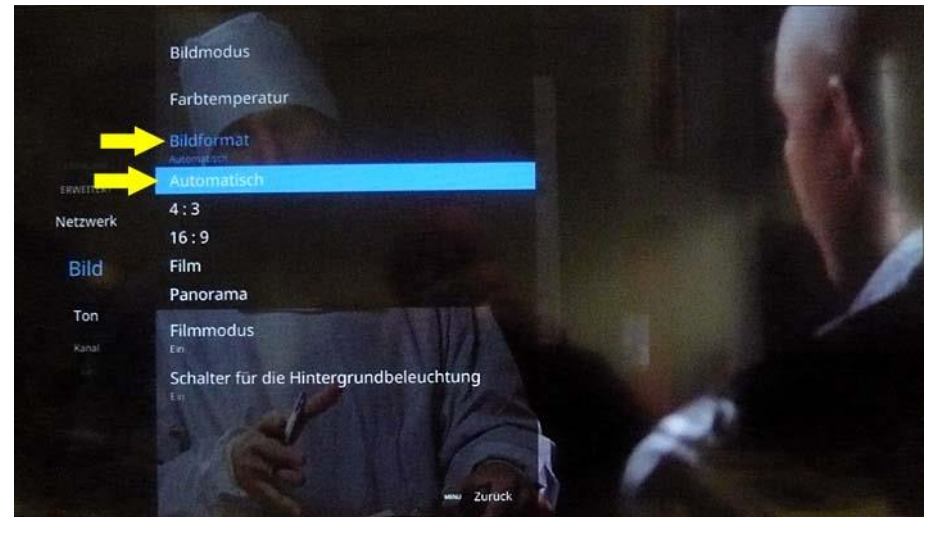

Das Menü Bildformat (in blauer Schrift) wird geöffnet.

Der oberste Menüpunkt **"Automatisch"** ist dabei vor-ausgewählt und wird von einem blauen Balken hinterlegt.

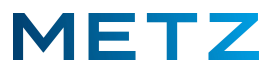

Mit der Pfeiltaste **RUNTER ▼** und der Pfeiltaste **RAUF ▲** kann zwischen den verschiedenen Menüpunkten ausgewählt werden.

Dabei stehen die folgenden Menüpunkte für das **<u>Bildformat</u>** zur Auswahl:

- Automatisch
- 4:3
- 16:9
- Film
- Panorama

Der mit den Pfeiltasten jeweils ausgewählte Menüpunkt wird mit einem blauen Balken hinterlegt und aktiv geschaltet, sodass die Änderung am Bildschirm des TV-Gerätes sofort beurteilt werden kann.

|           | Bildmodus                               |
|-----------|-----------------------------------------|
|           | Farbtemperatur                          |
|           | Bildformat                              |
| ERWEITERT | Automatisch                             |
| Netzwerk  | 4:3                                     |
| Bild      | Film                                    |
| Ton       | Panorama<br>Filmmodus                   |
|           | Schalter für die Hintergrundbeleuchtung |
|           | [MENU] - zuruck Zurück                  |

Der Menüpunkt "Film" ist dabei mit einem blauen Balken hinterlegt.

Um die Einstellung des Bildformates zu speichern drücken Sie die Taste [MENU] der Fernbedienung.

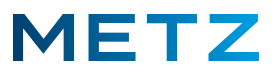

Bildmodus Farbtemperatur Bildmodus Bild Netzwerk Bild Ton Kanal Ton Kanal Bildmodus Bild Dynamischer Kontrast Bild Dynamischer Kontrast Bil Bildmodus Bild Dynamischer Kontrast Bil Bildmodus Bild Dynamischer Kontrast Bil Bildmodus Bild Dynamischer Kontrast Bil Bildmodus Bild Dynamischer Kontrast Bild Bildmodus Bild Dynamischer Kontrast Bild Dynamischer Kontrast Bild Dynamischer Ko

Der Menüpunkt "Bildformat" wird mit der Einstellung "Film" gespeichert.

Das TV-Gerät schaltet in das Menü Bild zurück.

Drücken Sie zweimal die Taste **[MENU]** der Fernbedienung, um das Menü zu verlassen und zur Wiedergabe des normalen TV-Programms zurückzukehren.

Änderungen und Irrtümer vorbehalten!